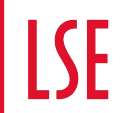

# APPLE MAC SETUP GUIDE

lse.ac.uk/dts

DTS

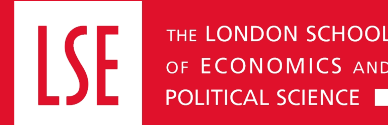

## CONTENTS

- 1. Setting up a Mac
- 2. Initial log in
- 3. Trend Apex One
- 4. Multiple user accounts
- 5. Changing your LSE password
- 6. Using the .mobi self-service store

- 7. Policy Register with Intune Company Portal
- 8. Microsoft 365
- 9. How to add a shared mailbox
- 10. Using OneDrive
- 11. Connecting to a LSE network drive (PDRIVE)
- 12.IT Support

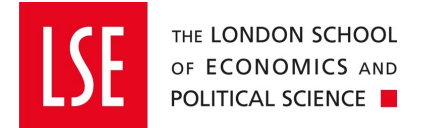

### **SETTING UP A MAC**

- If you are setting up your new Mac on campus or have collected it from DTS go to step 9
- If you are setting a new Mac off-campus please follow all the steps below.
- Once you unbox your new MAC and connect it to a power source, initiate the start-up process by pressing the power button.
- You will need a fast and reliable internet connection and know you LSE account details (LSE email and Password) and your MFA device

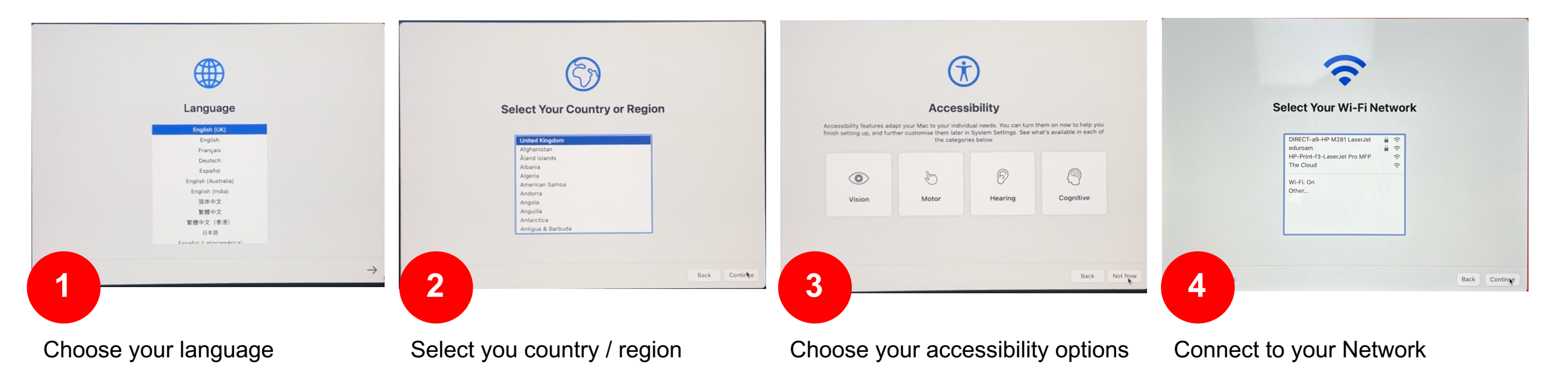

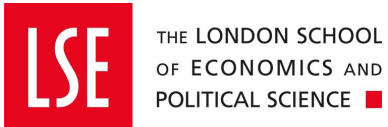

#### **SETTING UP A MAC**

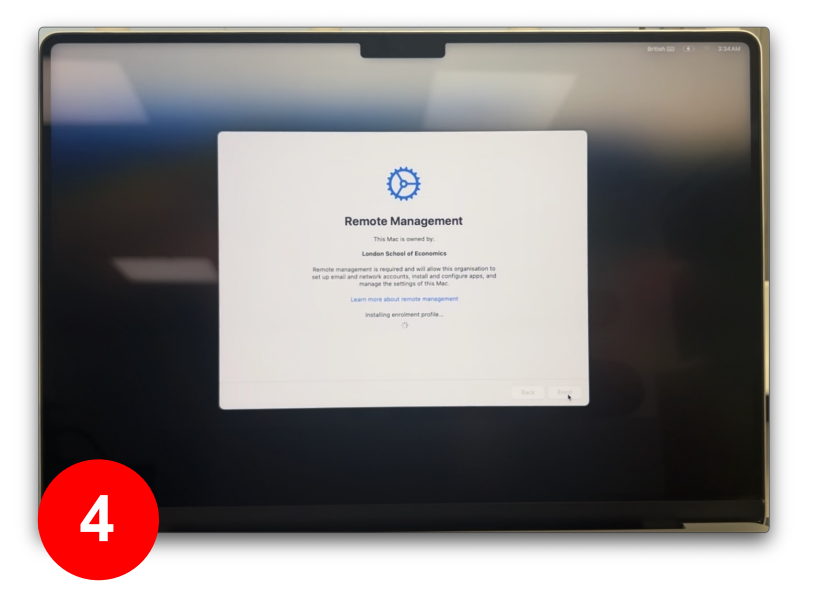

Please click **<u>enrol</u>** - this connects you to the LSE management system

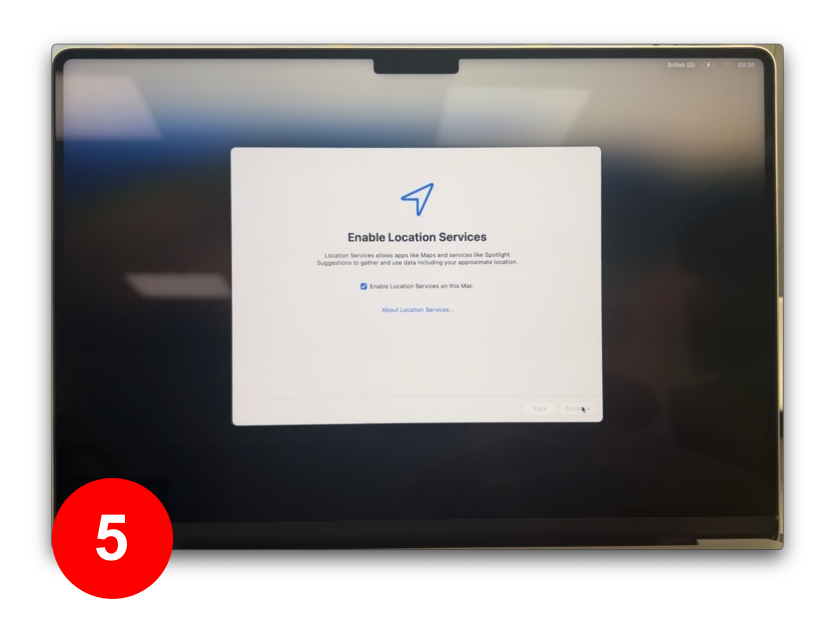

It is necessary to enable the location services.

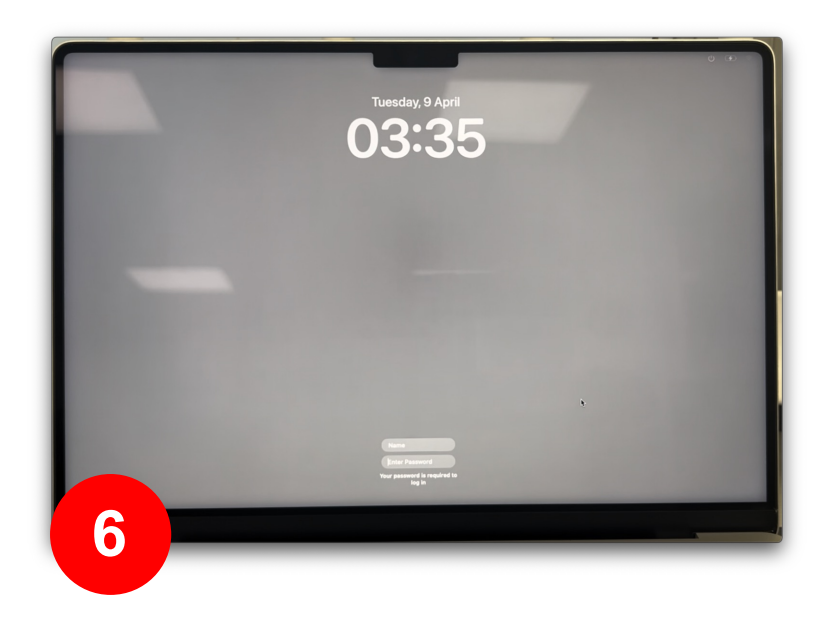

#### Do not click anything or attempt to sign in if you see this screen.

The device is still loading the management system in the background. This can take up to 30-60 minutes depending on your network connection. Only attempt sign in once you reach stage 9 (see next page)

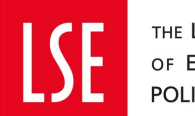

### **SETTING UP A MAC**

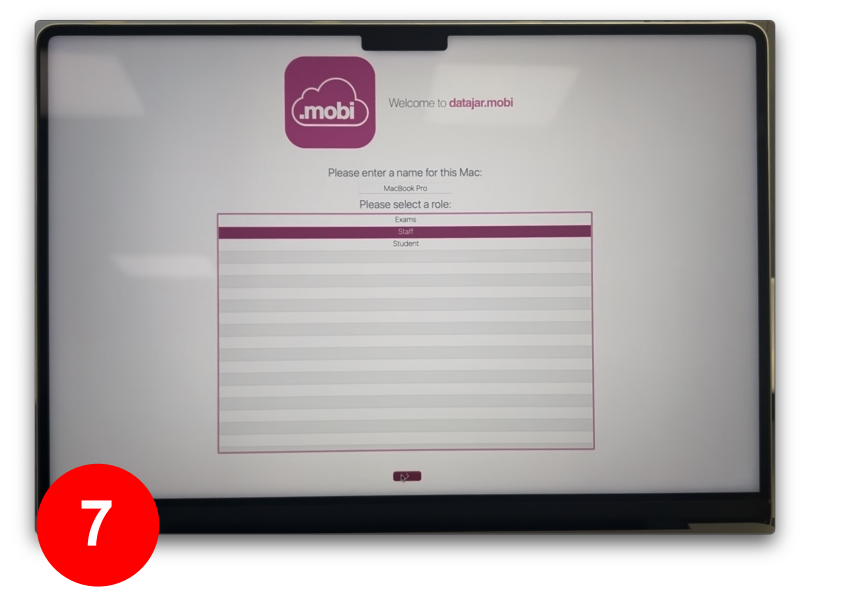

At this stage, it is important to select 'staff' as this will define the LSE profile that is loaded onto your device.

| Welcome to datajar.mobi                                                                                                    |  |
|----------------------------------------------------------------------------------------------------|--|
| Lie Apr (2012) Schlie Machine Hey Jerrif / Rel: JAH Commons, Jacobiogram, Jammagnanisskonzrapini rational comaschmarghamissasord<br>Tala app (2013) Schlie Michine Hey Jerriff (2): JAH Commons, Jacobiogram, Jacobiogram, Jacobiogram, Jacobiogram<br>Jacobiogram, Jacobiogram, Jacobiogr<br>Jacobiogram, Jacobiogram, Jacobiogram, Jacobiogram, Jacobiogram, Jacobiogram, Jacobiogram, Jacobiogram, Jacobiogram, Jacobiogram, Jacobiogram, Jacobiogram, Jacobiogram, Jacobiogram, Jacobiogram, Jacobiogram, Jacobiogram, Jacobiogram, J |  |
| Tue Apr 09 03:35:16 MacBook Pro jamf[718]: No container info found for disk with ID disk4                                                                                                    |  |
| Tue Apr 09 03:35:22 MacBook Pro jamt[718]: Error Domain=NSCocoaErrorDomain Code=4099 "The connection to service named com.jamf.management.daemon                                                                                                    |  |
| Tue Apr 09 03:35:22 MacBook Pro jamt[718]: Removing existing launchd task /Library[LaunchDaemons/com.jamfsoftware.task.bgrecon.plist                                                                                                    |  |
| Tue Apr 09 03:35:22 MacBook Pro jamf[718]: Downloading the Jamf Bundle                                                                                                    |  |
| Tue Apr 09 03:35:23 MacBook Pro jamf[718]: Enforcing management framework                                                                                                    |  |
| Tue Apr 09 03:35:23 MacBook Pro jamf[718]: Enforcing scheduled tasks                                                                                                    |  |
| Tue Apr 09 03:35:23 MacBook Pro jam/[718]: Adding launchd task com jamfsoftware task 1                                                                                                    |  |
| Tue Apr 09 03 35-23 MacBook Pro jamf[718]: Updating daemon settings                                                                                                    |  |
| Tue Apr UP 02 35-23 Mactioox Pro jami / 10; "Plushing the /LibraryApplication Support/JAMP/tmp directory was successival                                                                                                    |  |
| Tue Apr 09 03-35-24 MacBook Pro Jampi Tej: Upgrading Jammereper.app                                                                                                    |  |
| The Apr UP US 35-24 MacRook Pro party risk: Upgrading addit roundshind to the                                                                                                    |  |
| Tue Apr US 03-05-24 MacRook Pro jami(z 16): Upgrading und der ruk-alys                                                                                                    |  |
| The Apr OF OS 35-35 Macrook Pro jami(216): Setting sen service non or casom                                                                                                    |  |
| Tue Apr 09 U3:35:36 MacBook PT0 (arm) / 16) internating existing learning existing learning existing l          |  |
| The App Op Op 3 31/31 Attachant Pro jam (7) 10: Enrollment Corrolate Exiling                                                                                                    |  |
| The Apr UP DO 33 35 36 Machine Fro Jamin Vigitation for pricing triggered by "enrolmentComplete"                                                                                                    |  |
| The App OF US JOINT AT MARRAY BY ANTITION, DESCRIPTION POLICY Deployment - Finalise Setup                                                                                                    |  |
| The Apr OD 03 35'38 No Name lam(1/20) Installing gen-ckg-dataiar-progressscreen-13.pkg                                                                                                    |  |
| The Apr 00 03 35/30 No Name (amt[1269] Successfully installed gen-pkg-datajar-progressscreen-1.3 pkg.                                                                                                    |  |
| The Apr OB 11:37:01 MacBook Pro jamf[2011]: Checking for policies triggered by "firstRun"                                                                                                    |  |
| The Apr D9 11:37:D4 MacBook Pro lamf[2011]: The management framework will be enforced as soon as all policies are done executing.                                                                                                    |  |
| Tue Apr 09 11:37:04 MacBook Pro jamf[2011]: Executing Policy Deployment - firstRun                                                                                                    |  |
| Tue Apr 09 11:37:14 MacBook Pro jamf[2011]: Installing datajar-pkg-policy-assets-1.0.pkg                                                                                                    |  |
| Tue Apr 09 11:37:15 MacBook Pro jamf[2011]: Successfully installed datajar-pkg-policy-assets-1.0 pkg.                                                                                                    |  |
| Tue Apr 09 11:37:15 MacBook Pro jamf[2011]: Installing gen-launcha-script-scriptrunner.pkg                                                                                                    |  |
| Tue Apr 09 11:37:16 MacBook Pro jamf[2011]: Successfully installed gen-launcha-script-script-          |  |
| Tue Apr 09 11:37:30 MacBook Pro jamf[2314]: Error Domain=NSCocoaErrorDomain Code=4099 *The connection to service named com jamf.management.daemon                                                                                                    |  |
| Tue Apr 09 11:37:30 MacBook Pro jamf[2314]: Removing existing launchd task (Library/LaunchDaemons/com.jamfsoftware.task.bgrecon.pist                                                                                                    |  |
|                                                                                                    |  |
| 8                                                                                                    |  |
| Finalising setup, please wait                                                                                                    |  |
| r manan g actigs, preuse wertin                                                                                                    |  |
|                                                                                                    |  |
|                                                                                                    |  |
|                                                                                                    |  |
|                                                                                                    |  |
|                                                                                                    |  |
|                                                                                                    |  |

This screen may disappear and reappear randomly while your device is set up.

This will take 20-30 minutes depending on your internet speed.

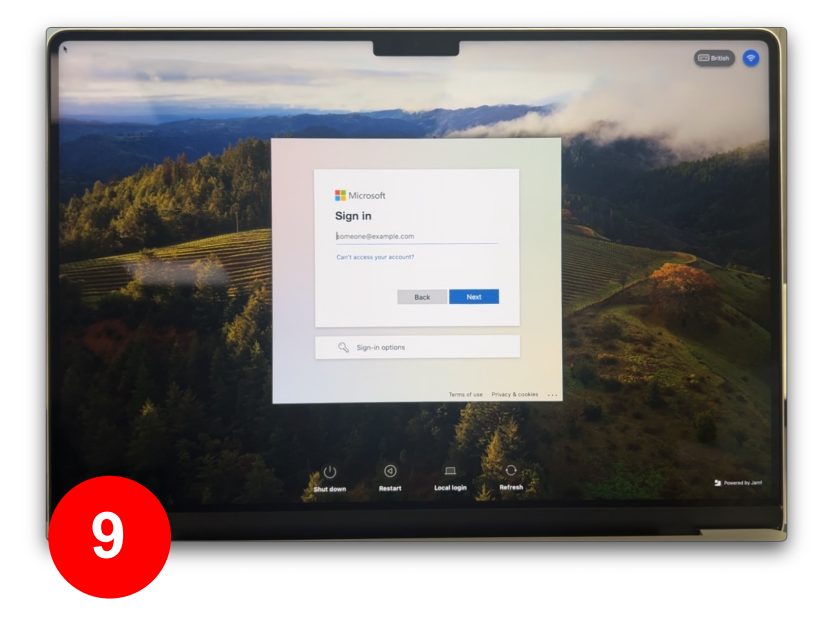

Once you reach this screen you are ready to logon for the first time and begin using your device. Please use your LSE email and the password for your LSE account – see next page.

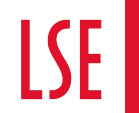

#### **INITIAL LOG IN**

Use your LSE logon to create your device account.

(LSE Email address and 15+ character password)

Please do not attempt to change your local device password, this will prohibit you from signing in when you reconnect to the LSE network.

If you need to change your password - please contact the IT service desk, who will facilitate your request

| Microsoft Sign in someone@example.com                                                                    |   |
|----------------------------------------------------------------------------------------------------|---|
| Can't access your account?           Back         Next           Sign-in options         Sign-in options |   |
| Terms of use Privacy & cookies                                                                           | ß |

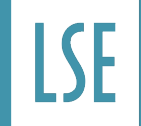

#### **TREND APEX ONE**

Apex One (Mac) Security Agent is the latest anti-virus software used by LSE . . .

The first time you sign onto your device you will be met with a popup model asking you to change some settings.

This is not necessary <u>there</u> is no need to change the <u>default settings.</u>

these settings are updated by the LSE Mobile Device Management system.

| Apex One (Mac) Security Agent                                                                                                    |                                                                           |                                                                                                    |
|----------------------------------------------------------------------------------------------------|---------------------------------------------------------------------------|----------------------------------------------------------------------------------------------------|
|                                                                                                    |                                                                           |                                                                                                    |
| Set Up Required Permissions                                                                                                    |                                                                           |                                                                                                    |
| Apex One (Mac) Security Agent needs System Extension, Full Disk Access, and your permission to load the agent program to provide complete protection for your computer.<br>Click "Continue" and follow the onscreen instructions to allow Apex One (Mac) Security Agent to open on this computer. It only takes a few minutes. | Required Permission<br>Centricate<br>System Extension<br>Full Disk Access | Apex One (Mac) Sec<br>malware and security<br>1. Open Priva<br>2. Scroll to the "Secu<br>3. Provide your macC<br>"Unlock" to make of<br>4. Click the toggle sw<br>entries and click "of |
|                                                                                                    |                                                                           | 5, Click "Allow".                                                                                                    |

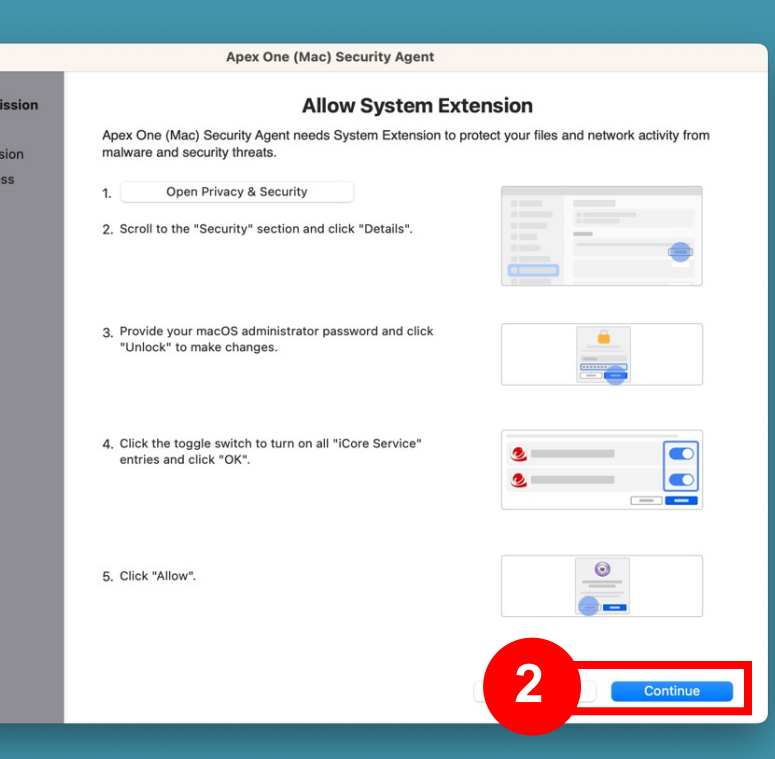

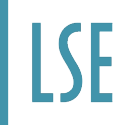

#### **TREND APEX ONE**

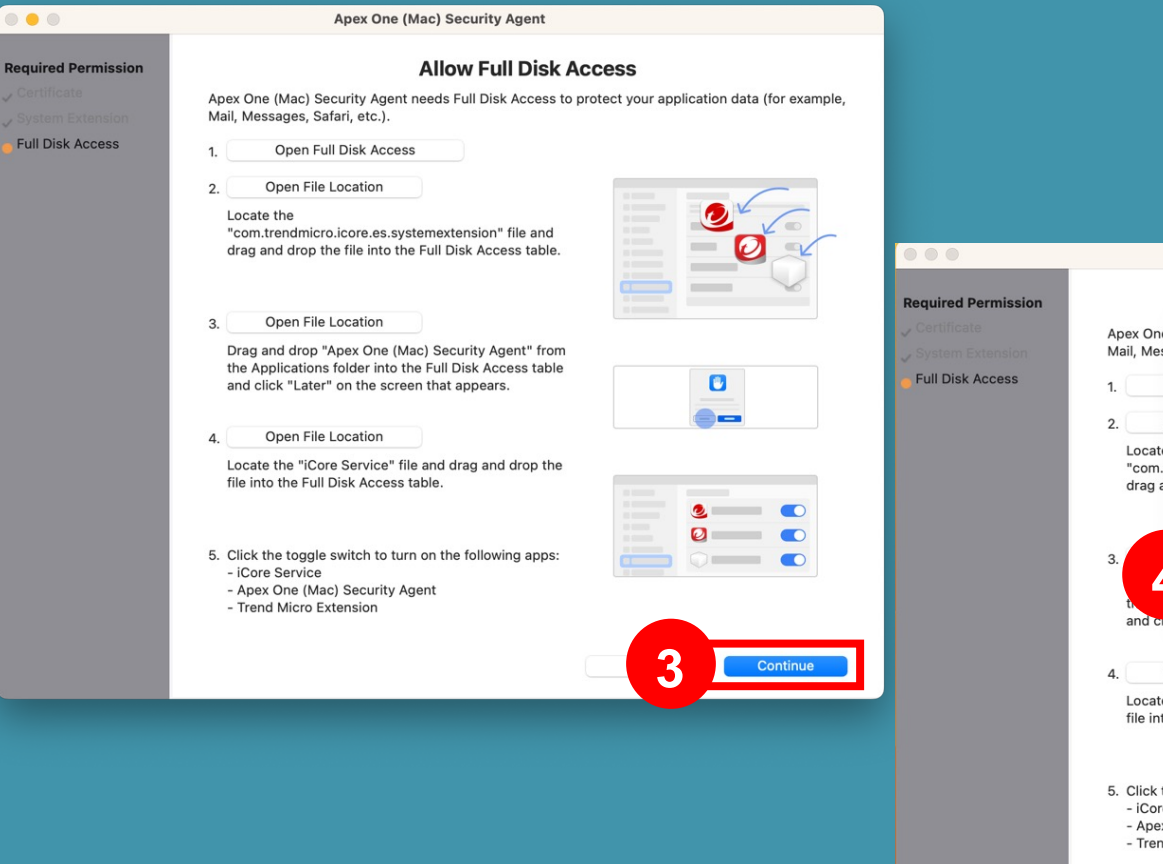

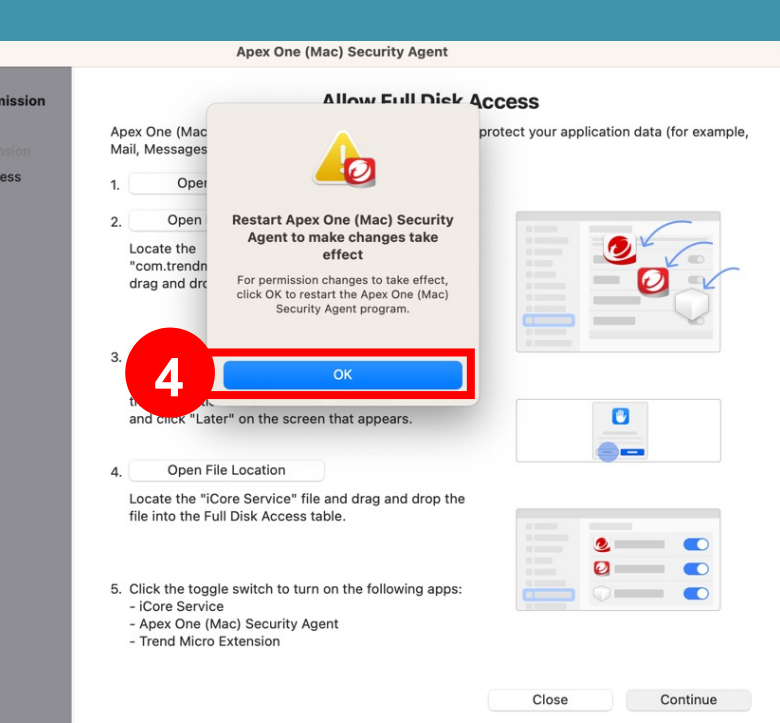

Giving apex one full disk access protects your application data e.g. Mail, Messages, Safari, etc.

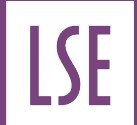

## **MULTIPLE USER ACCOUNTS**

Alternative users / profiles can cause issues with the LSE management system

They will not be protected by hard drive encryption and therefore be weak to cyberattacks.

Do not create any additional profiles or add users – if you need to use the device as a shared Macbook with multiple profiles / users please contact the IT service desk.

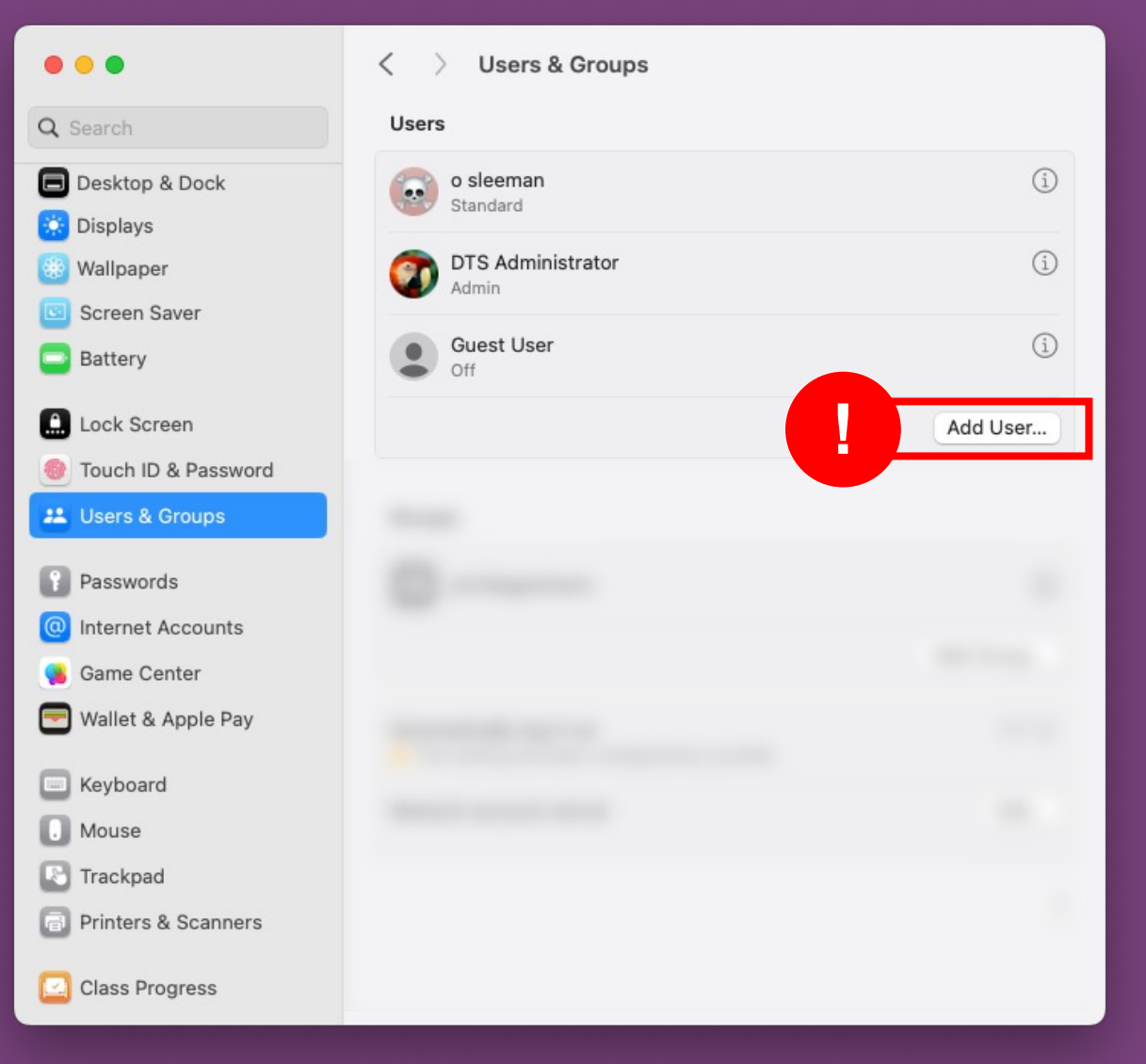

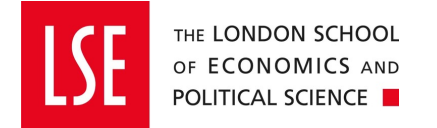

#### **CHANGING YOUR LSE PASSWORD**

You are able to change your LSE account password using Jamf connect on your Mac. This will open a Microsoft 365 account dialog box. In here you will be able to change/update your account information including changing your password. This will take up to 15 minuets to sync across all LSE systems.

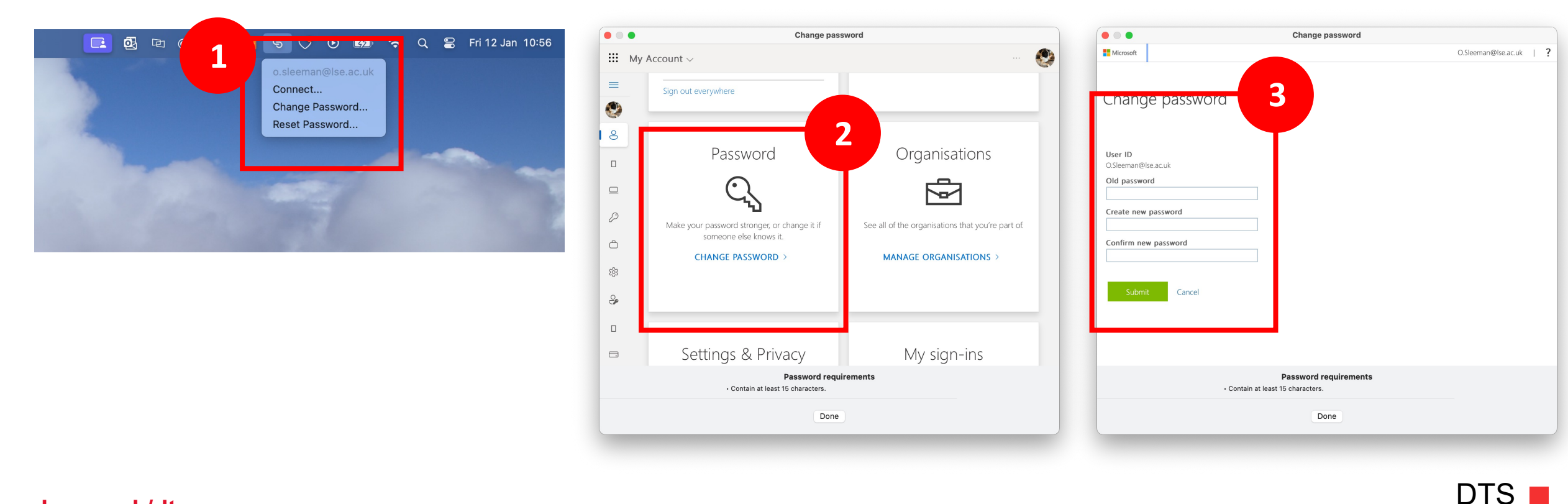

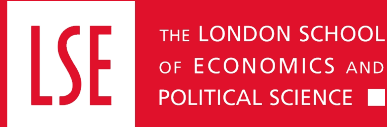

#### **USING THE .MOBI SELF SERVICE STORE**

## In your dock you will find a pink icon with .mobi written on it. This is the LSE self- service store.

Use the pink .mobi icon found in your dock or applications folder to download LSE approved and maintained applications

Once the self-service app store is open, select 'Browse' or 'search' on the left to see the full list of available applications.

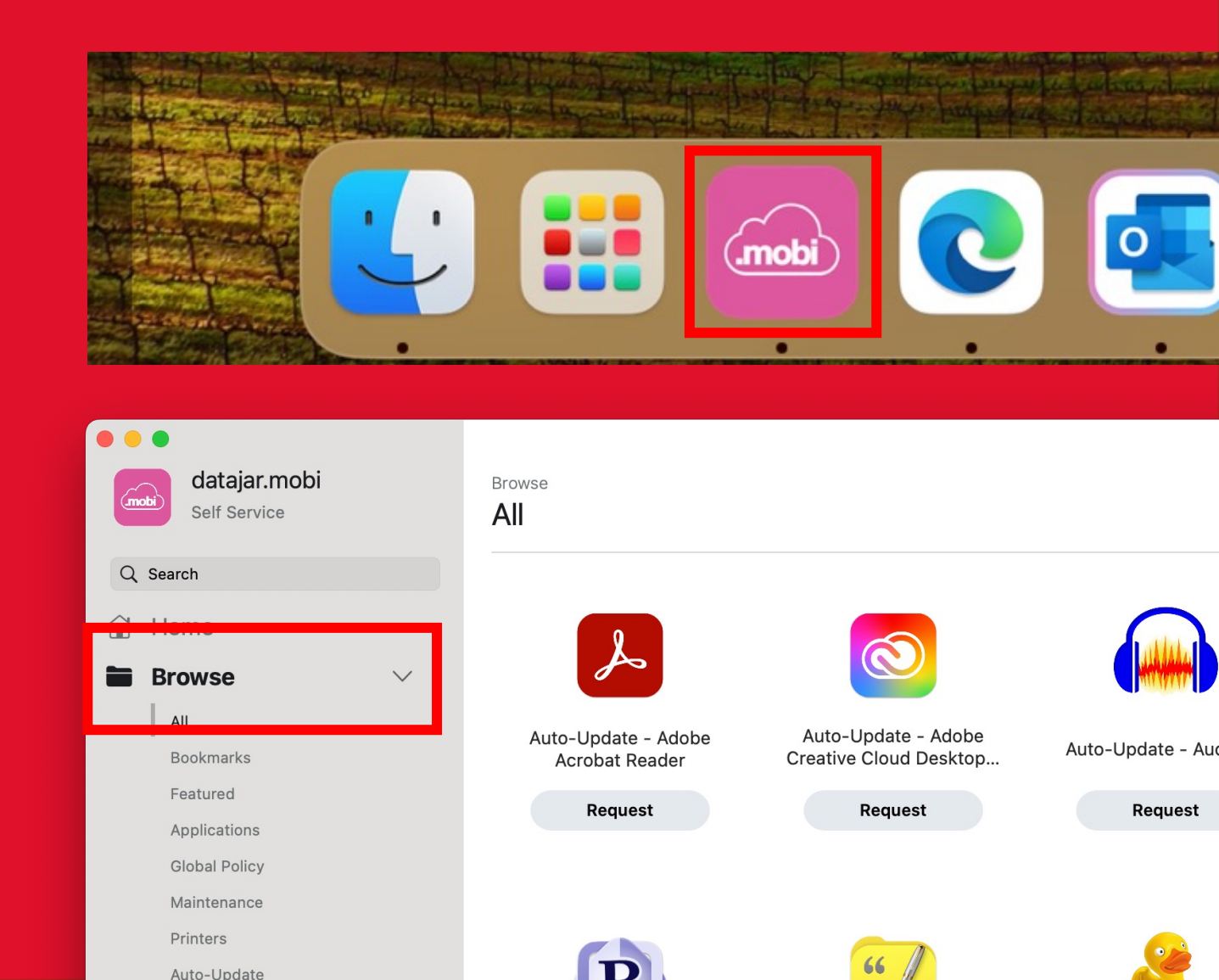

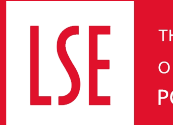

## What is the difference between "request" and "install" / "re-install" on the button below an application title?

For practical purposes - none - behind the scenes it is partly how the applications are packaged and deployed in our management system. The ones labelled "request" are our Auto Update applications.

The ones labelled "install" are our LSE / VPP applications.

#### What do the labels after an application name mean?

For applications deployed via our self service portal, DTS will ensure security updates are rolled out within 14 days, feature updates may take a little longer.

Auto Update: Applications DTS & dataJAR jointly ensure are updated.

LSE: Applications DTS ensure are updated, often because they require special School licence, or they may require DTS to manually install the update.

VPP: Applications DTS deploys and updates from Apple via a special type of licence (Volume Purchase Programme) for educational establishments.

## **USING THE .MOBI SELF SERVICE STORE**

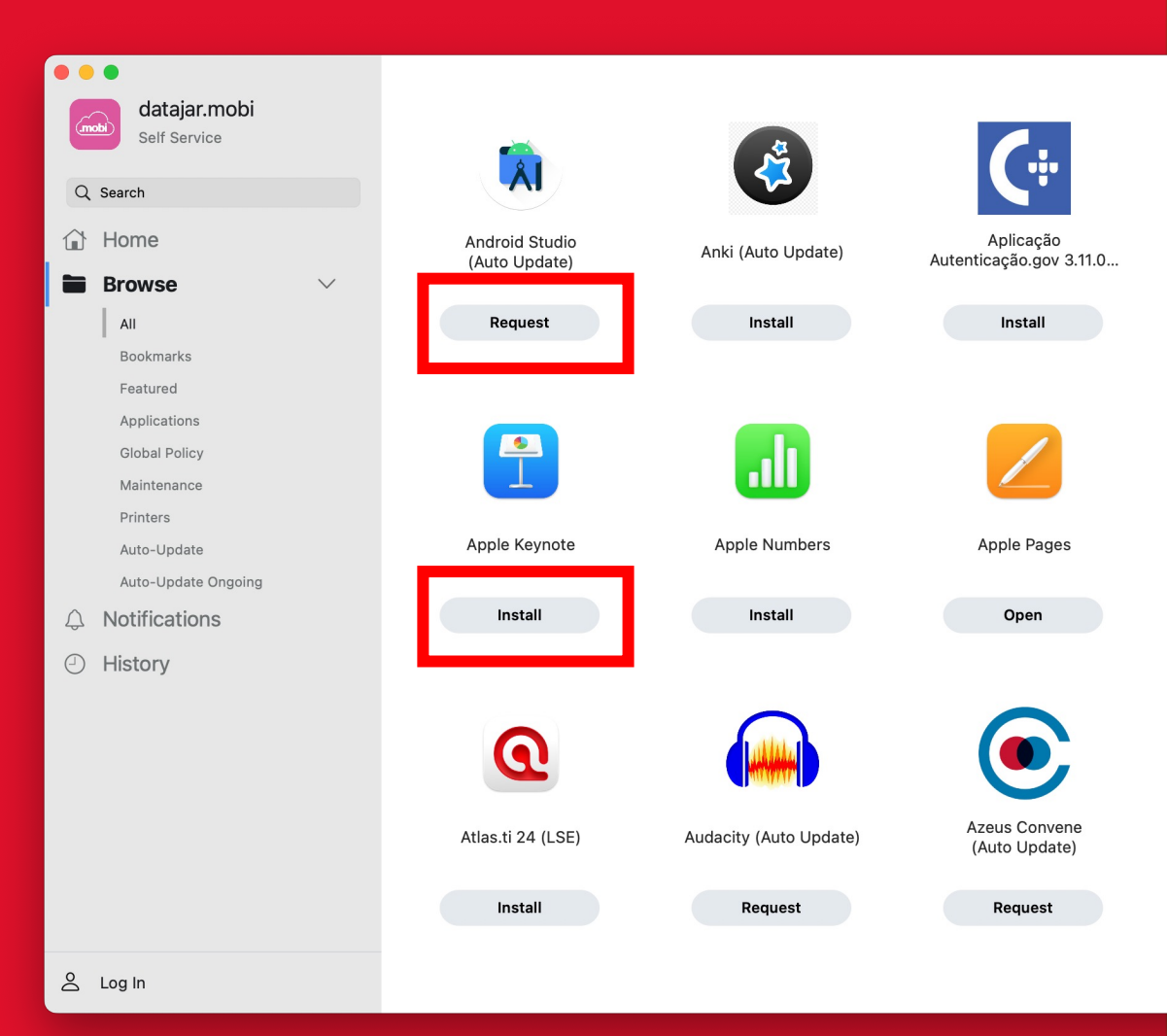

DTS -

lse.ac.uk/dts

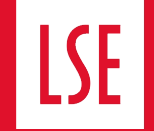

THE LONDON SCHOOL OF ECONOMICS AND

POLITICAL SCIENCE

Auto-Update - BBEdit
Auto-Update - BibDesk
Auto-Update - Cyberduck
Auto-Update - EndNote 21

Request
Request
Request
Request

'Log In' to see applications that are unique to you and may have been granted after using the software/applications form. This will include subscription/paid-for software.

Easily connect to the shared MFD printers through the .mobi app

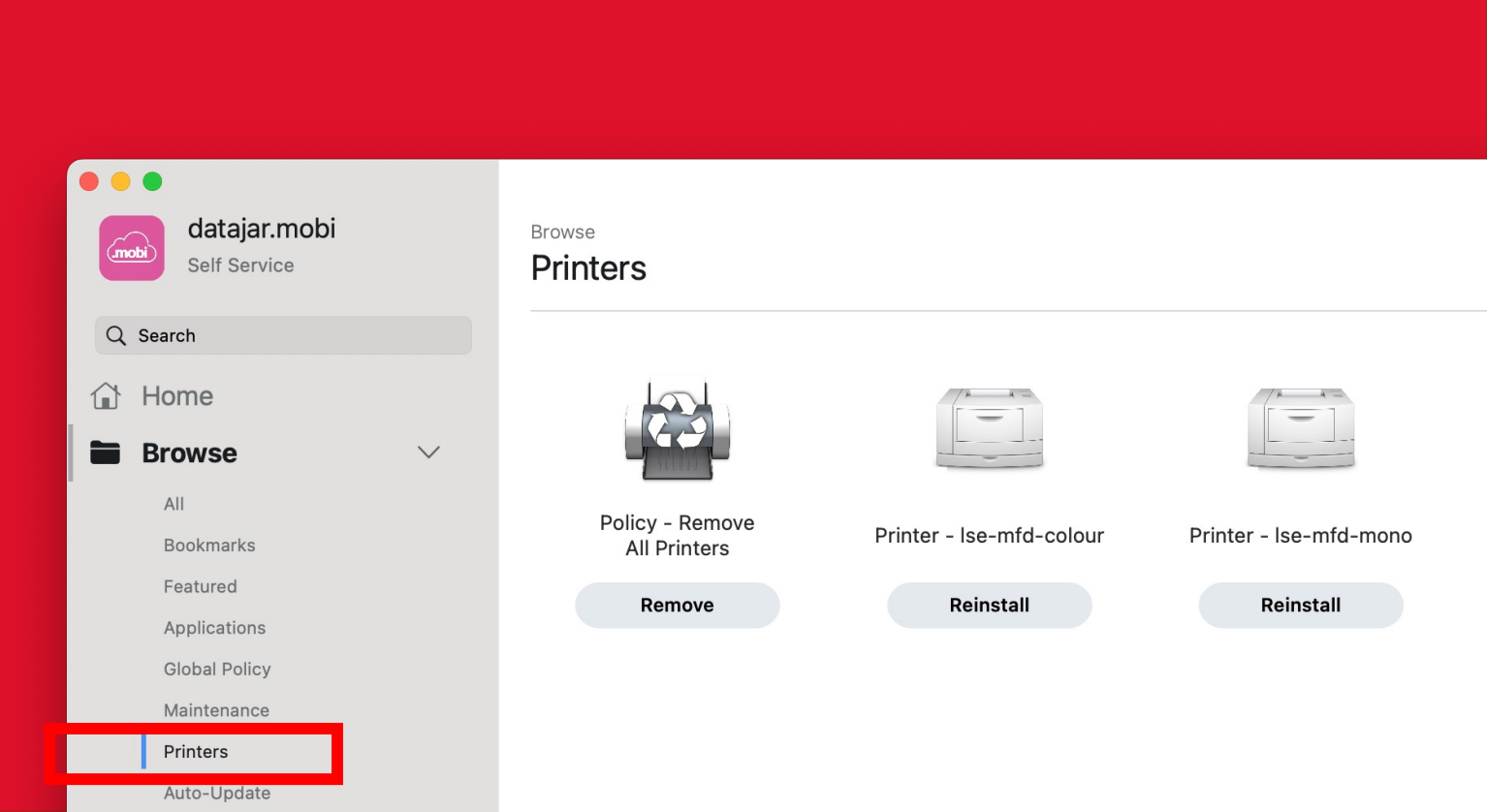

lse.ac.uk/dts

![](_page_13_Picture_0.jpeg)

#### **USING THE .MOBI SELF SERVICE STORE**

Should the requisite work applications not be presently accessible within the .mobi self-service store, a convenient shortcut located in the 'Home' tab is provided for your convenience. This shortcut directs you to an online form where you can formally request the inclusion of the desired application into the store.

![](_page_13_Picture_3.jpeg)

![](_page_14_Picture_0.jpeg)

Upon first sign in the 'Company Portal' log-in screen should appear automatically (2).

In the case, the Company Portal doesn't open or fails please restart the process in the .mobi self-service store. Following the steps shown.

![](_page_14_Picture_4.jpeg)

#### **POLICY – REGISTER WITH INTUNE**

![](_page_15_Picture_0.jpeg)

| avourites   | News                 | Dete Madified                     | Circa Kind              |                                                                                                    |
|-------------|----------------------|-----------------------------------|-------------------------|----------------------------------------------------------------------------------------------------|
|             | Name                 | <ul> <li>Date Modified</li> </ul> | Size Kind               |                                                                                                    |
|             | iii Launchpad        | 20 October 2023, 08:35            | 710 KB Application      |                                                                                                    |
| Prodjects   | 🔤 Mail               | 20 October 2023, 08:35            | 27.5 MB Application     |                                                                                                    |
| AirDron     | 🔯 Maps               | 20 October 2023, 08:35            | 71.2 MB Application     |                                                                                                    |
| AIDIOP      | 🔎 Messages           | 20 October 2023, 08:35            | 5.7 MB Application      |                                                                                                    |
| Pecents     | C Microsoft Edge     | Today, 10:51                      | 2.56 GB Application     |                                                                                                    |
|             | Microsoft Excel      | 14 March 2024, 15:35              | 2.08 GB Application     |                                                                                                    |
|             | Microsoft OneNote    | 14 March 2024, 15:34              | 1.15 GB Application     |                                                                                                    |
| Desktop     | Microsoft Outlook    | 14 March 2024, 15:35              | 2.41 GB Application     |                                                                                                    |
| Documents   | Microsoft PowerPoint | 14 March 2024, 15:34              | 1 81 GR Application     |                                                                                                    |
|             | 👊 Microsoft Teams    |                                   |                         |                                                                                                    |
| Downloads   | 📫 Microsoft Teams    |                                   | 1000 Contraction (1977) |                                                                                                    |
| Diaud       | 🕑 Microsoft To Do    | O microsoft                       | Ŧ                       |                                                                                                    |
|             | Microsoft Word       |                                   | ~                       |                                                                                                    |
| Cloud Drive | Mission Control      |                                   |                         |                                                                                                    |
| 📑 Shared    | 🗾 Music              | C Microsoft Edge                  |                         | and the second second second second second second second second second second second second second second second |
|             | News                 | Microsoft Word                    |                         | Standin Arista                                                                                                   |
| ocations    | Notes                | Microsoft PowerPo                 | hint                    |                                                                                                    |
| Network     | 🕲 OBS                | Microsoft PowerPo                 | Sint                    |                                                                                                    |
|             |                      |                                   |                         |                                                                                                    |

Microsoft 365 comes pre-installed and can be found in your application folder.

Pressing Command + spacebar will open the search feature on your device

![](_page_15_Picture_5.jpeg)

![](_page_16_Picture_0.jpeg)

#### HOW TO ADD SHARED MAILBOX

2 • • Outlook Settings Show All Q Search Personal Settings 2= A ABC [8] ٢ ABC Profiles General Accounts Notifications Fonts Spelling & Categories Auto-correct & Sounds Grammar Email 2000 5 Aicrosoft Outlook File Edi Reading Composing Signatures Rules Junk About Outlook Other Legacy Outlook • Q 🖻 Archive 4 Delete Calendar My Day Privacy Search Work Offline Focused Turn Off Reminders Today Services > Hide Outlook 3£ H 8 Hide Others Show All Q Search Accounts Quit Outlook жQ o.sleeman@lse.ac.uk o.sleeman@lse.a.. ⇒ Sent an@lse.ac.uk Account description: o.sleeman@lse.ac.uk > es Groups Deleted Items Personal information 679 Full name: Sleeman,O Co Junk Email 🗀 ASM Email address: o.sleeman@lse.ac.uk 186 Cherwell tickets 99 Conversation History HAM bookings 502 C RSS Feeds Delegation and Sharing Security Directory Service > 🖂 Inbox 3 🔊 Drafts - Archive ⇒ Sent Add an Account.. Deleted Items Open Shared Mailbox... 🕝 Junk Email C A\_datajar.Mobi Queries Conversation History

To add shared mailboxes to your device

please open outlook then follow the steps shown.

![](_page_17_Picture_0.jpeg)

#### **USING ONE DRIVE**

Along with the other Microsoft applications, OneDrive is installed upon first sign-in

This is LSE's preferred cloud storage for sharing and data backup, and we strongly advise that you choose to sync your document and desktop folders to your OneDrive account. this means that if your device is lost or stolen (or needs to be wiped to fix) then your data is not lost.

![](_page_17_Picture_4.jpeg)

![](_page_18_Picture_0.jpeg)

### **CONNECTING TO LSE NETWORK DRIVE (PDRIVE)**

Open finder then follow the steps shown.

Your department should know the link needed to complete step 3/4

| F <b>inder</b> File Edit <mark>ew Go Wir</mark> |                            | © (                                                                                                    | 8 E 🕲 🥥                                                                                                    | 2 💿           | ୯ ା     |
|-------------------------------------------------|----------------------------|----------------------------------------------------------------------------------------------------|----------------------------------------------------------------------------------------------------|---------------|---------|
| E Dack                                          | AL NOFICER                 | I among the second second second second second second second second second second second second second second s | ANDREADY I'M CONTRACTOR                                                                                                    | -             | 1       |
| Forward                                         | #1                         | The second second second second second second second second second second second second second second second s  | and the second second sec |               | 1       |
| Select Startup Disk                             | 0 84                       | She an                                                                                                    |                                                                                                    | 1/k           | and and |
| <ul> <li>Recents</li> </ul>                     | 0 38 F                     |                                                                                                    | EL COM                                                                                                    | E             |         |
| P Documents                                     | 0 × 0                      |                                                                                                    | 1908u                                                                                                    | Carl Carl     |         |
| Desktop                                         | QHD C                      | 6 63.0                                                                                                    | SE                                                                                                    | 3             | 1       |
| Downloads                                       | NHL .                      |                                                                                                    |                                                                                                    |               | ~       |
| A Home                                          | Applications               | 88 ≔ □□ □                                                                                                    | 🚟 🖌 📋 🏈                                                                                                    | · ··· ·       | Q       |
| Computer                                        | ⇔ ೫ C Name                 | Date Modified                                                                                                   | Size                                                                                                    | Kind          |         |
| AirDrop                                         | ₩ R                        |                                                                                                    |                                                                                                    |               |         |
| Network                                         | ☆ ೫ K > Mobe Acrobat 2020  | 23 November 2023                                                                                                | . 09:09 -                                                                                                    | - Folder      |         |
| iCloud Drive                                    | Adobe Creative Cloud       | 15 November 2023,                                                                                               | 10:10 -                                                                                                    | - Folder      |         |
| E9 Shared                                       | Apex One (Mac) Security Ag | ent 25 October 2023, 1                                                                                          | 5:48 46.4 ME                                                                                                    | B Application |         |
| Sinareu                                         | App Store                  | 20 October 2023, 0                                                                                              | 8:35 16.6 MI                                                                                                    | B Application |         |
| A Applications                                  | 🖓 🕷 A 📴 Apple Configurator | 20 November 2023                                                                                                | , 09:12 77 ME                                                                                                    | 3 Application |         |
| X Utilities                                     | 슈 ೫ U 🌲 Asana              | 26 September 2023                                                                                               | s, 21:39 407.1 ME                                                                                                    | B Application |         |
| <ul> <li>OneDrive</li> </ul>                    | Auto-Update                | 25 October 2023, 1                                                                                              | 5:38 27.9 MI                                                                                                    | B Application |         |
|                                                 | Automator                  | 20 October 2023, 0                                                                                              | 8:35 4.8 ME                                                                                                    | B Application |         |
| Recent Folders                                  | Books                      | 20 October 2023, 0                                                                                              | 8:35 127.9 ME                                                                                                    | B Application |         |
| 1                                               | Brave Browser              | 3 November 2023,                                                                                                | 08:56 324.3 ME                                                                                                    | 3 Application |         |
| Connect to Server                               | Brother iPrint&Scan        | 24 November 2023                                                                                                | , 14:09 400.7 ME                                                                                                    | 3 Application |         |
| Connect to Server                               | Calculator                 | 20 October 2023, 0                                                                                              | 8:35 3.9 MI                                                                                                    | B Application |         |
|                                                 | 📅 Calendar                 | 20 October 2023, 0                                                                                              | 8:35 13.5 MF                                                                                                    | B Application |         |
| ki na                                           | Chess                      | 20 October 2023, 0                                                                                              | 8:35 7.4 MF                                                                                                    | B Application |         |
| Locations                                       | Clock                      | 20 October 2023, 0                                                                                              | 8:35 7.7 MF                                                                                                    | B Application |         |
| A Nature                                        | - Company Portal           | 22 November 2023,                                                                                               | 15:31 133.5 MF                                                                                                    | B Application |         |
| (B) Netwo                                       | Contacts                   | 20 October 2023, 0                                                                                              | 8:35 14.1 M                                                                                                    | B Application |         |
|                                                 | Dictionary                 | 20. October 2022. 0                                                                                             | 0.35 14.6 M                                                                                                    | Application   |         |

| 1000 11 1000   |                       | The second            | Caral A    | -            | -     | 25       | 2           | - and |
|----------------|-----------------------|-----------------------|------------|--------------|-------|----------|-------------|-------|
|                | < > Applications      |                       | -          |              | 000 ~ |          | ···· ~      | Q     |
| Favourites     | Name                  | 音音音                   |            |              |       | Size     | Kind        |       |
| 🛆 OneDrive     | Adaba Aarr            |                       |            |              | .00   |          | Folder      |       |
| AirDrop        | Adobe Cres            |                       |            | ·            | 10    |          | Folder      |       |
| 0.0            | Apex One (            | You are attempting to | connect to |              | 3     | 46.4 MB  | Application |       |
| Recents        | App Store             | the server            |            | 2023, 08:3   | 85    | 16.6 MB  | Application |       |
| 🙏 Applications | Apple Configurator    | "adminshared.lse.     | ac.uk".    | er 20        | 1:12  | 77 MB    | Application |       |
| Desktop        | 👶 Asana               | Click Connect to cor  | tinue      |              |       | 407.1 MB | Application |       |
| Decumente      | Auto-Update           | Cancel                | Connect    | - 5          |       | 27.9 MB  | Application |       |
| Documents      | Automator             | Cancel                | Johneet    |              |       | 4.8 MB   | Application |       |
| Ownloads       | 🛄 Books               |                       |            | × i          |       | 127.9 MB | Application |       |
|                | Brave Browser         |                       | 3 Novembe  | ar 20        | 56    | 324.3 MB | Application |       |
| iCloud         | 👪 Brother iPrint&Scan |                       | 24 Novemb  | oer 2023, 14 | :09   | 400.7 MB | Application |       |
| iCloud Drive   | Calculator            |                       | 20 Octobe  | 2023, 08:3   | 85    | 3.9 MB   | Application |       |
| FT Shared      | 📅 Calendar            |                       | 20 Octobe  | 2023, 08:3   | 35    | 13.5 MB  | Application |       |
|                | 📓 Chess               |                       | 20 Octobe  | 2023, 08:3   | 85    | 7.4 MB   | Application |       |
| Locations      | 😭 Clock               |                       | 20 Octobe  | 2023, 08:3   | 85    | 7.7 MB   | Application |       |
| Network        | Company Portal        |                       | 22 Novemb  | er 2023, 15  | :31   | 133.5 MB | Application |       |
|                | Contacts              |                       | 20 Octobe  | 2023, 08:3   | 85    | 14.1 MB  | Application |       |
|                | Distionary            |                       | 20 Octobe  | 2022 08-2    | 16    | 14.6 MP  | Application | -     |

| -                                     |                                   |                         |          | 0           |
|---------------------------------------|-----------------------------------|-------------------------|----------|-------------|
|                                       | Conn                              | ect to Server           |          |             |
| rites                                 |                                   |                         | ze       | Kind        |
| neDrive                               | Sind://administrared.ise.ac.uk/PL |                         |          | Foldor      |
| rDrop                                 |                                   |                         |          | Folder      |
| a a a a a a a a a a a a a a a a a a a | 2 Ape                             |                         | 46.4 MB  | Application |
| cents                                 | 🔼 App                             |                         | 16.6 MB  | Application |
| oplications                           | App                               |                         |          | Application |
| esktop                                | 👶 Asar                            |                         | i A      | plication   |
| ocumente                              | 🔤 Auto 🛛 + 🚽 🖂 👻 🕐                | Brows Connect           | 4        | plication   |
| ocuments                              | 🚰 Auto                            |                         |          | plication   |
| ownloads                              | 🛄 Books                           | 20 October 2023, 08:35  |          | Application |
|                                       | Brave Browser                     | 3 November 2023, 08:56  | 324.3 MB | Application |
|                                       | 👪 Brother iPrint&Scan             | 24 November 2023, 14:09 | 400.7 MB | Application |
| loud Drive                            | Calculator                        | 20 October 2023, 08:35  | 3.9 MB   | Application |
| nared                                 | 📅 Calendar                        | 20 October 2023, 08:35  | 13.5 MB  | Application |
|                                       | 📓 Chess                           | 20 October 2023, 08:35  | 7.4 MB   | Application |
| ons                                   | Clock                             | 20 October 2023, 08:35  | 7.7 MB   | Application |
| atwork                                | Company Portal                    | 22 November 2023, 15:31 | 133.5 MB | Application |
|                                       | Contacts                          | 20 October 2023, 08:35  | 14.1 MB  | Application |
|                                       | Dictionary                        | 20. October 2022, 08:25 | 14.6 MD  | Application |

| the second second   | and a second second   |                                                           | -    | 00       | 1 500       | 1   |
|---------------------|-----------------------|-----------------------------------------------------------|------|----------|-------------|-----|
| • •                 | < > Ap                |                                                           | 100  | • 🖞 🖉    |             |     |
| ourites             | Name                  | Enter your name and password for the server               |      | Size     | Kind        |     |
| OneDrive<br>AirDrop | > 🔼 Adobe Aci         | "adminshared.lse.ac.uk".<br>Connect As: Ouest             | 9    |          | Folder      |     |
| Deserts             | Apex One              | Registered User                                           | - 12 | 46.4 MB  | Application | 18  |
| Recents             | App Str               |                                                           |      | 16.6 MB  | Application |     |
| Applications        | 🔲 Apple               | Name: o.sleeman@lse.ac.uk                                 | 2    | 77 MB    | Application | 1   |
| Desktop             | 🔺 Asan 🛛 🕘            | Password:                                                 | 9    | 407.1 MB | Application | 18  |
| Documente           | 🔄 Auto-               | Remember this password in my keyshain                     |      | 27.9 MB  | Application |     |
| Documents           | 🖌 Automato            | <ul> <li>Remember this password in my keychain</li> </ul> |      | 4.8 MB   | Application | 11  |
| Downloads           | Books                 | Cancel                                                    |      | 127.9 MB | Application |     |
|                     | 🦁 Brave Bro           |                                                           |      | 324.3 MB | Application | 1   |
| ud                  | 😽 Brother iPrintascan | 24 Novemp                                                 | 4:09 | 400.7 MB | Application |     |
| iCloud Drive        | Calculator            | 20 Octo                                                   |      | 3.9 MB   | Application | 1   |
| Shared              | 📅 Calendar            | 20 Oct                                                    |      | 13.5 MB  | Application | - 1 |
|                     | 🔯 Chess               | 20 Oct                                                    |      | 7.4 MB   | Application | 11  |
| ations              | 🖸 Clock               | 20 Octob                                                  | 5    | 7.7 MB   | Application | 1   |
| Network             | Company Portal        | 22 November 2023, 1                                       | 5:31 | 133.5 MB | Application | 11  |
|                     | Contacts              | 20 October 2023, 08                                       | :35  | 14.1 MB  | Application |     |
|                     | Dictionary            | 20 October 2022, 08                                       | -25  | 14.6 MP  | Application |     |

![](_page_19_Picture_0.jpeg)

When receiving support from DTS it will streamline the support you get if you send over the following information with the initial contact for support.

(information about your Mac can be found by clicking the heart icon in the top right of your screen)

- Serial number
- Asset tag

lse.ac.uk/dts

- Device model and year
- If it's at home or onsite

![](_page_19_Picture_8.jpeg)